## Налаштування GNSS-приймача Hi-Survey для роботи в режимі RTK

- І. Налаштування RTK
- **II.** Запуск RTK.

## І. НАЛАШТУВАННЯ

- 1. Запустіть програму Hi-Survey.
- 2. Створіть новий проект.
- 3. З'єднайте приймач і контролер за допомогою Bluetooth.

Для цього перейдіть в меню Приймач.

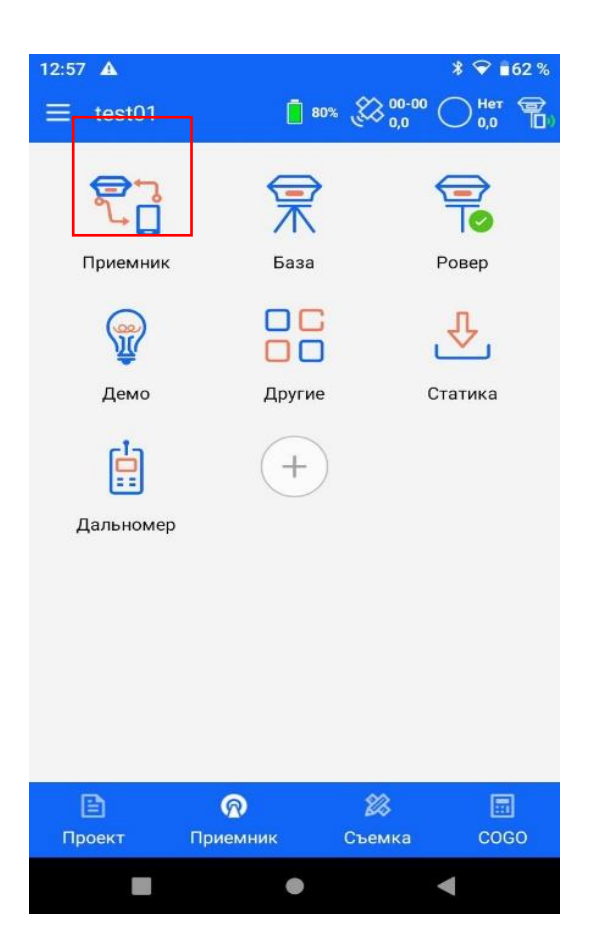

Після цього вибираємо Тип-Bluetooth

| 12:57 🛦 * 💎 🕯 62 %                   |
|--------------------------------------|
| ← Приемник                           |
| 11661575                             |
| Режим: Режим ровера                  |
| Версия GNSS: 2.4.9 V30 Plus Обновить |
| Регистр. до: 2099-01-01              |
|                                      |
| Тип Bluetooth >                      |
| Антенна [V30 Plus] GNSS Antenna 🚿    |
|                                      |
| Регистрация 🛛 🔀 Отключить            |
|                                      |

4. У вікні в рядку «RTK» виберіть «Інтернет контролера».

| 13:28                 |                     | * 💎 🖬 59 %      |
|-----------------------|---------------------|-----------------|
| 🔶 і Ровера 💦 У        | /ст 🚦 75% 🎇 00-00 ( | Онет <b>Т</b> ) |
| RTK                   | Интернет контр      | оллера >        |
| Маска (<= 30 °) 10    |                     |                 |
| Сервер                | CORS >              | Выбрать         |
| IP                    | 93.170.97.202       |                 |
| Порт                  | - 2100              |                 |
| Станция               | RTCM30              | Уст.            |
| Имя пользователя      | 2023SStest-1        |                 |
| Пароль                |                     | ▶ Уст.          |
| <b>RTCM 1021-1027</b> |                     | Подробн.        |
| 🚹 Шаблон 🔲 С          | сохр 🛛 🎇 QR код     | Еще             |
|                       | • •                 | l               |

| 13:23              | ≱ 😪 ∎60 %                 |
|--------------------|---------------------------|
| 🔶 ра Устано        | овк 🗓 75% 🎇 00-00 🔿 Нет 👕 |
| RTK                | Интернет контроллера ゝ    |
| Маска (<= 30 °) 10 |                           |
| Сервер             | CORS > Выбрать            |
| IP                 | 93.170.97.202             |
| Порт               | 2100                      |
| Станция            | RTCM30 Уст.               |
| Имя пользователя   | 2023SStest-1              |
| Внутренний UHF     |                           |
| Внутренний GSM     |                           |
| Внешнее устр.      |                           |
| Интернет контролл  | ера 🗸                     |
|                    | • •                       |

5. У рядку «Сервер» виберіть «CORS» і нажміть кнопку «Вибір»

| 13:29              | <b>≵ ❤ ∎5</b> 9 %        |
|--------------------|--------------------------|
| 🔶 Установка        | Pc 📋 75% 🍪 00-00 🔿 Het 📆 |
| RTK                | Интернет контроллера 🗲   |
| Маска (<= 30 °) 10 |                          |
| Сервер             | CORS > Выбрать           |
| IP                 | 93.170.97.202            |
| Порт               | 2100                     |
| Станция            | RTCM30 Уст.              |
| Имя пользователя   | 2023SStest-1             |
| Пароль             |                          |
| CORS               | ~                        |
| ZHD                |                          |
| TCP/IP             |                          |
|                    |                          |

У вікні зі списку виберіть потрібну настройку відповідно до використовуваним оператором.

| 13:43    |               | ≱ 😪 ∎57 % | 14:50  |               | 🐵   💎 🛔 47 % |
|----------|---------------|-----------|--------|---------------|--------------|
| ← Сервер |               | Доб       | 🔶 Выбо | p             | Сохр         |
| Имя      | IP            | Порт 🕨    | Имя    | RTCM30        |              |
| Wuhan    | 192.10.204.30 | 9902      |        |               |              |
| RTCM30   | 93.170.97.202 | 2100      | IP     | 93.170.97.202 |              |
|          |               |           | Порт   | 2100          | X            |
|          |               |           |        |               | )            |

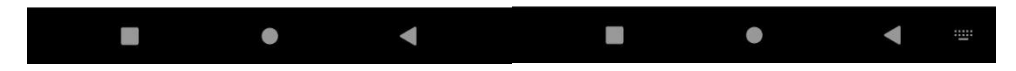

6. У рядках «Логін», «Пароль» введіть:

– логін і пароль, отримане після реєстрації на порталі СКНЗУ (caster.gcknp.com.ua),

– IP адреса сервера: 93.170.97.202

– порт доступу до сервера: 2100

У рядку «Станція» натисніть кнопку «Уст»

7.У вікні натисніть кнопку «Отримати», щоб завантажити список точок доступу.

| 13:47      |               | ≱ 💎 ∎56 %  | 14:46      |                      | Fn 🐵   💎 🖬 48 % |
|------------|---------------|------------|------------|----------------------|-----------------|
| 🗲 Парамет  | гры CORS      | ОК         | 🗲 Парамет  | гры CORS             | ок              |
| Станция    |               | Получить   | Станция    | RTCM30               | Х Получить      |
| Имя пользо | ователя       |            | Имя пользо | ователя 2023SStest-1 |                 |
| Пароль     |               |            | Пароль     |                      |                 |
| Имя        | Формат данных | Описание 🕨 | Имя        | Формат данных        | Описание 🕨      |
|            |               |            | [RTCM30]   | RTCM 3               |                 |
|            |               |            | RTCM30     | RTCM 3               |                 |
|            |               |            | RTCM23     | RTCM 3               |                 |

| Откр | Сохранить список | Откр | Сохранить список |
|------|------------------|------|------------------|
|      | • •              |      | • •              |

- 8. Виберіть потрібну вам точку доступу і натисніть кнопку «Ок»
- 9. Після виконання всіх настройок активуйте передачу «RTCM1021-RTCM1025» і натисніть кнопку «Уст»

| 13:55                           | * 😪 ∎55 %             |  |  |  |  |
|---------------------------------|-----------------------|--|--|--|--|
| 🔶 новка Ровера                  | ☐ 70% (               |  |  |  |  |
| IP                              | 93.170.97.202         |  |  |  |  |
| Порт                            | 2100                  |  |  |  |  |
| Станция                         | RTCM30 Уст.           |  |  |  |  |
| Имя пользователя                | 2023SStest-1          |  |  |  |  |
| Пароль                          |                       |  |  |  |  |
| 🗹 Датум (RTCM102                | 21/1022) Упрощ.       |  |  |  |  |
| 🗹 Сетка (RTCM1023/1024)         |                       |  |  |  |  |
| 🗹 Проекция (RTCM1025/1026/1027) |                       |  |  |  |  |
| Pac                             | сширен. настр. ►      |  |  |  |  |
| 🖆 Шаблон 🛛 🖓 С                  | Сохр 🛛 🎇 QR код 📄 Еще |  |  |  |  |
|                                 | • •                   |  |  |  |  |

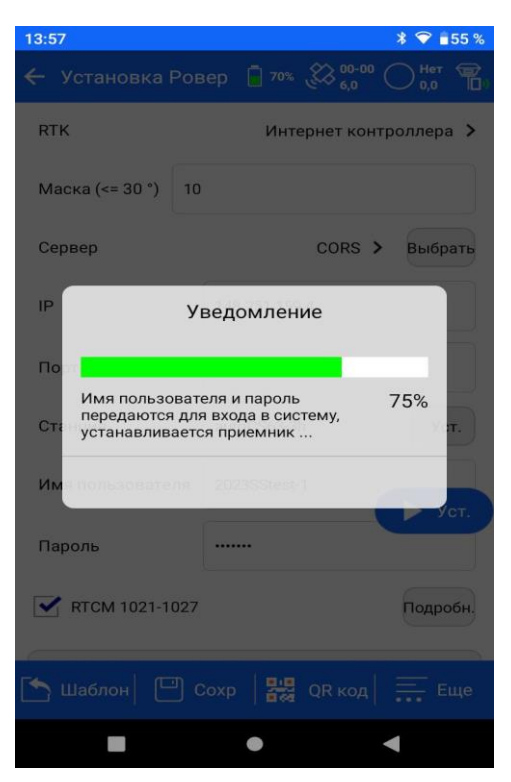

10. Дочекайтеся фіксованого рішення. Повідомлення з'явиться в правому верхньому кутку екрану.

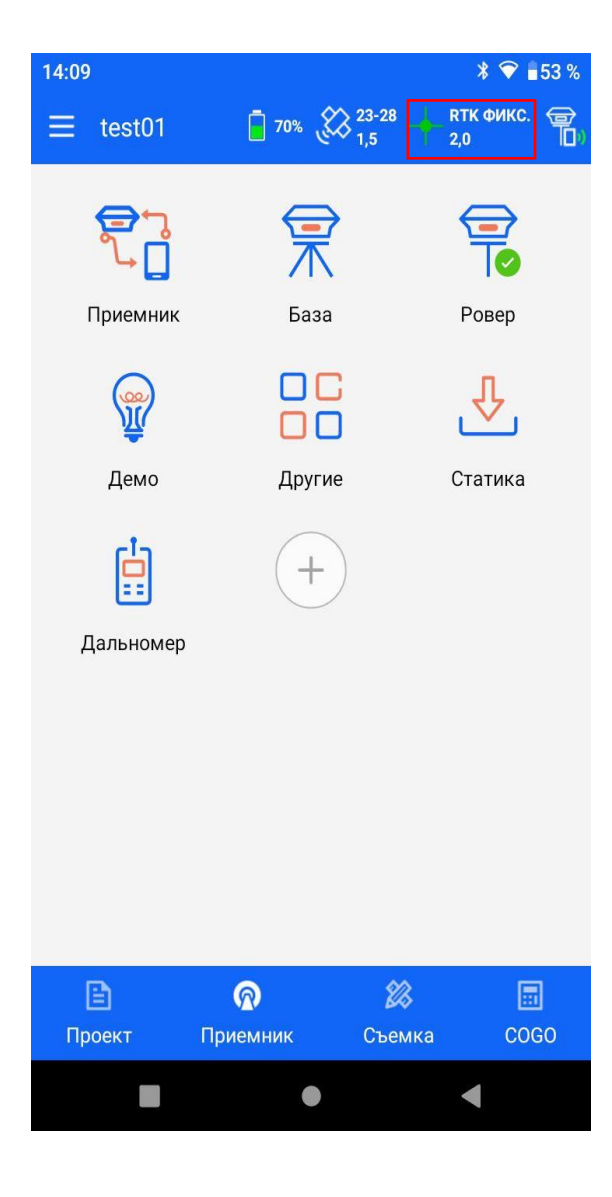

Натиснувши на цю іконку, ви зможете додатково подивитися інформацію про кількість супутників і ступеня заряду батареї приймача.

| 14:09     |                       |                |              |                   | \$ 💎 ∎53 %     |
|-----------|-----------------------|----------------|--------------|-------------------|----------------|
| RTК ФИКС. |                       | Раз            | ница<br>эпох | 2.0               |                |
| N         | 5579945               | 5,709          |              |                   |                |
| E         | 3383685               | 5,308          |              |                   |                |
| Z         | 108,407               |                |              |                   |                |
| Н         | RMS                   | 0,0111         |              |                   |                |
| V         | RMS                   | 0,0127         |              |                   |                |
| As        | вимут                 | 166:29:35      | ,48450       |                   |                |
| Ско       | рость                 | 0,00362        |              |                   |                |
| Местн     | ое время              | 2023-06-2      | 2 11:13:2    | 2.0               |                |
|           | Сбросить              | RTK            | Очист        | ить эфе           | мериды         |
| Вкл       | тючить Ин<br>соединен | нтернет<br>ние | Отклк        | очить И<br>оедине | нтернет<br>ние |
|           |                       |                |              |                   |                |
|           | Инфор                 | мация о        |              | Ба                | зовая          |
|           |                       |                |              |                   |                |

## **II. ЗАПУСК RTK.**

Після попередніх налаштувань, якщо все зробити правильно, RTK вже буде запущений. Перейдіть в меню «Зйомка» і приступайте до роботи.